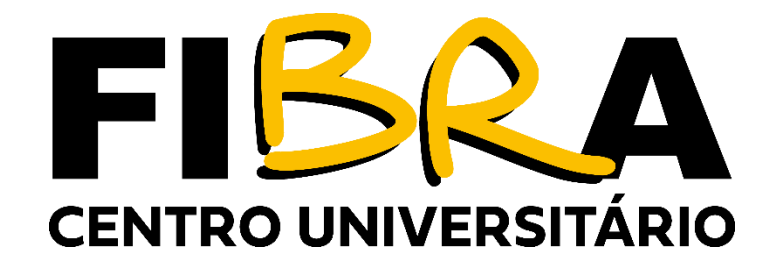

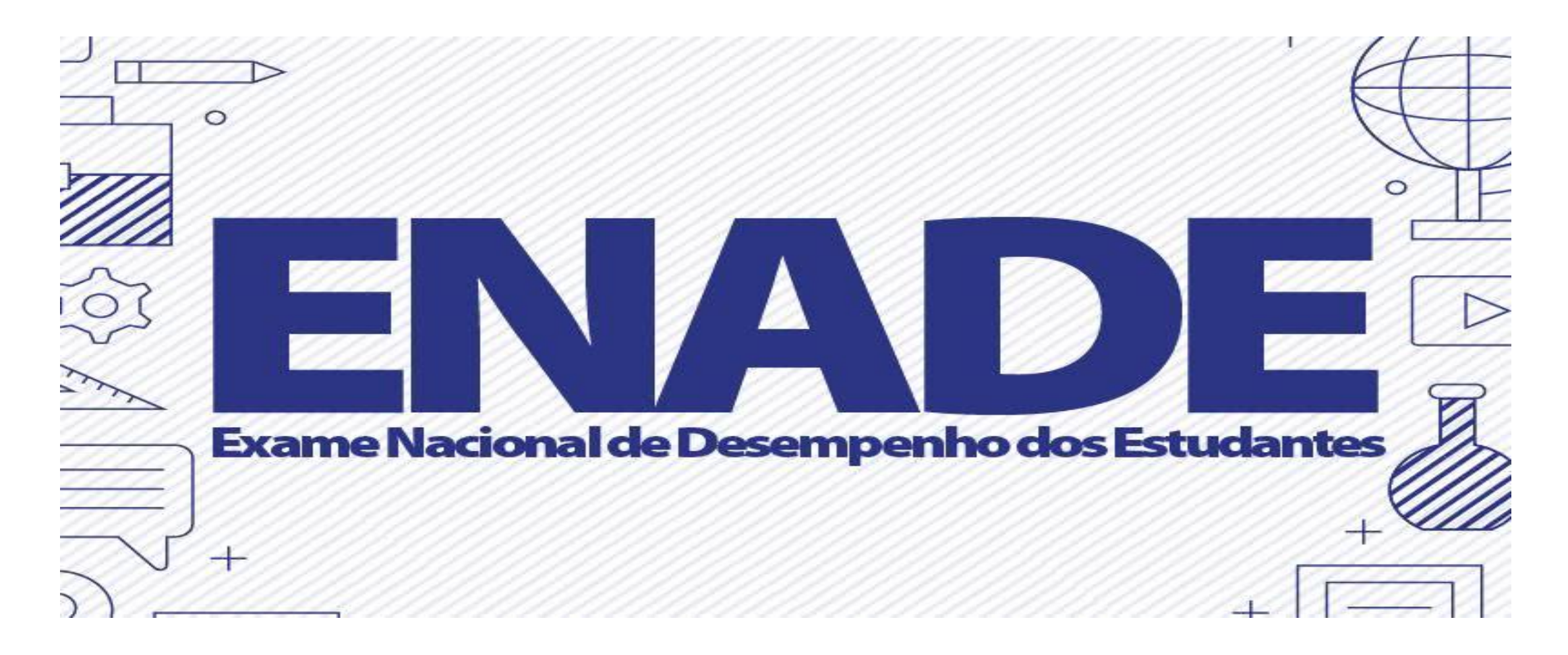

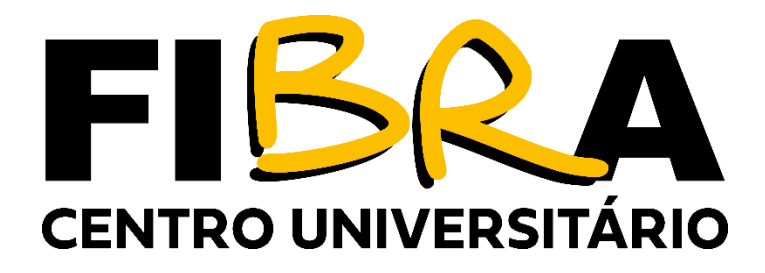

# O ENADE 2022

- Na tentativa de monitorar e avaliar a educação do país, o ENADE é realizado pelo Ministério da Educação em conjunto com o Instituto Nacional de Estudos e Pesquisas Educacionais Anísio Teixeira (INEP).
- A prova serve para avaliar a evolução do ensino superior brasileiro, e por isso, é tão importante ficar atento ao **calendário ENADE 2022**.
- Os cursos do Centro Universitário Fibra que serão avaliados pelo ENADE em 2022 são: ADMINISTRAÇÃO, DIREITO, PSICOLOGIA E SERVIÇO SOCIAL.

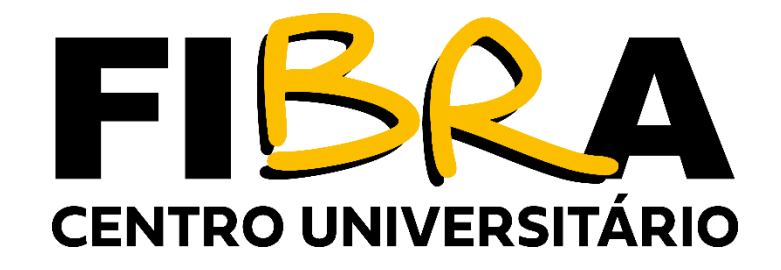

#### ALUNOS HABILITADOS AO ENADE 2022

- Deverão ser inscritos no Enade 2022, os estudantes ingressantes e concluintes dos cursos de Administração, Direito, Psicologia e Serviços social, que atendam aos critérios de habilitação:
- INGRESSANTES: aqueles que tenham iniciado o respectivo curso no ano de 2022, devidamente matriculado e tenha de 0 a 25% da carga horária mínima do currículo do curso integralizada até o 31.08.2022, entretanto, os ingressantes não farão a prova do Enade, realizada no dia.27.11.2022, tendo sua situação de regularidade atribuída pelo Inep;
- CONCLUINTES de cursos de bacharelado: aqueles que tenham integralizado 80% ou mais da carga horária mínima do currículo do curso definido pela IES e não tenham colado grau até o último dia 31.08.2022; ou aqueles com previsão de integralização de 100% da carga horária do curso até julho de 2023; e
- O estudante que estiver vinculado ao curso, independentemente da sua situação de matrícula (trancada ou afastado da IES), estando habilitado, como ingressante ou concluinte, deverá ser inscrito no Enade 2022.
- O estudante de cursos avaliados pelo Enade 2022 que colar grau até o último 31.08.2022 é considerado como não habilitado ao Enade 2022, estando automaticamente em situação regular perante o Exame, devendo tal situação ser registrada em seu histórico escolar, nos termos do inciso I do § 2º do art. 58 da Portaria Normativa MEC nº 840, de 2018.
- O estudante de cursos avaliados pelo Enade 2022 que estiver sem vínculo com a IES até o último dia do período de retificação das inscrições desta edição do Exame é considerado como não habilitado ao Enade 2022, estando automaticamente dispensado desta edição do Exame, devendo tal situação, quando pertinente, ser registrada em seu histórico escolar, nos termos do inciso I do § 2º do art. 58 da Portaria Normativa MEC nº 840, de 2018.
- Os estudantes concluintes habilitados, devidamente inscritos pela IES, ficam convocados para participação no Enade 2022, tendo sua regularidade atribuída, conforme item 6.2 deste Edital.

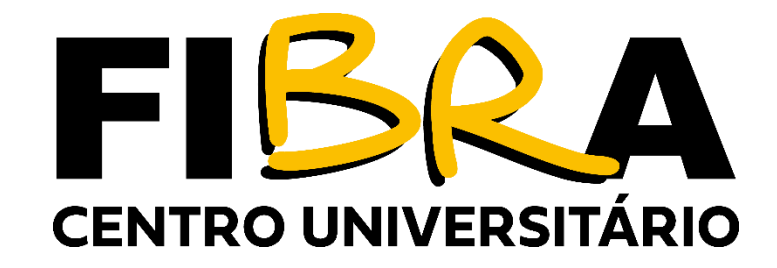

#### DATAS MAIS IMPORTANTES DO CALENDÁRIO PARA O ESTUDANTE

A aplicação das provas do ENADE 2022, ocorrerá dia 27 de novembro de 2022, e seguirá o horário de Brasília-DF, conforme descrito a seguir:

| Preenchimento do cadastro pelos estudantes concluintes habilitados                                                          | Estudante | 6 de julho a 26 de novembro de 2022     |
|----------------------------------------------------------------------------------------------------|-----------|-----------------------------------------|
| Solicitação de Atendimento Especializado e/ou Tratamento pelo Nome<br>Social                                                | Estudante | 1º a 08 de setembro de 2022             |
| Recurso da solicitação de Atendimento Especializado e/ou Tratamento pelo Nome Social dos estudantes concluintes habilitados | Estudante | 17 a 23 de setembro de 2022             |
| Preenchimento do Questionário do Estudante                                                                                  | Estudante | 1º de setembro a 26 de novembro de 2022 |
| Indicação do curso pelo estudante concluinte habilitado com mais de<br>uma inscrição                                        | Estudante | 1º a 16 de setembro de 2022             |
| Solicitação de dispensa de prova pelo estudante                                                                             | Estudante | 4 a 20 de janeiro de 2023               |

| Abertura dos portões   | 12h   |
|------------------------|-------|
| Fechamento dos portões | 13h   |
| Início da prova        | 13h30 |
| Término da prova       | 17h30 |

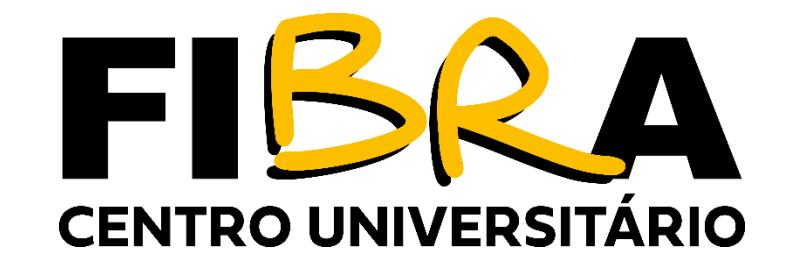

# DO PREENCHIMENTO DO CADASTRO DO ALUNO

- É obrigatório o preenchimento do cadastro pelo estudante, que deve ser realizado no Sistema Enade, no período de 06/07 a 26/11.
- Antes de preencher o cadastro, caso o estudante não possua conta gov.br, este deverá criar senha de acesso para o Sistema Enade no sistema Gov.br, no endereço <u>https://www.gov.br/governodigital/pt-br/conta-gov-br/conta-gov-br/</u>

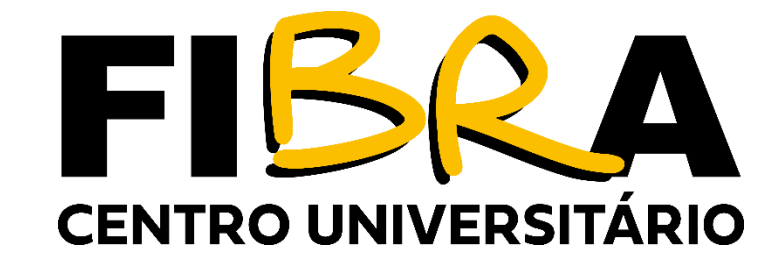

• I. CRIAR CONTA GOV.BR

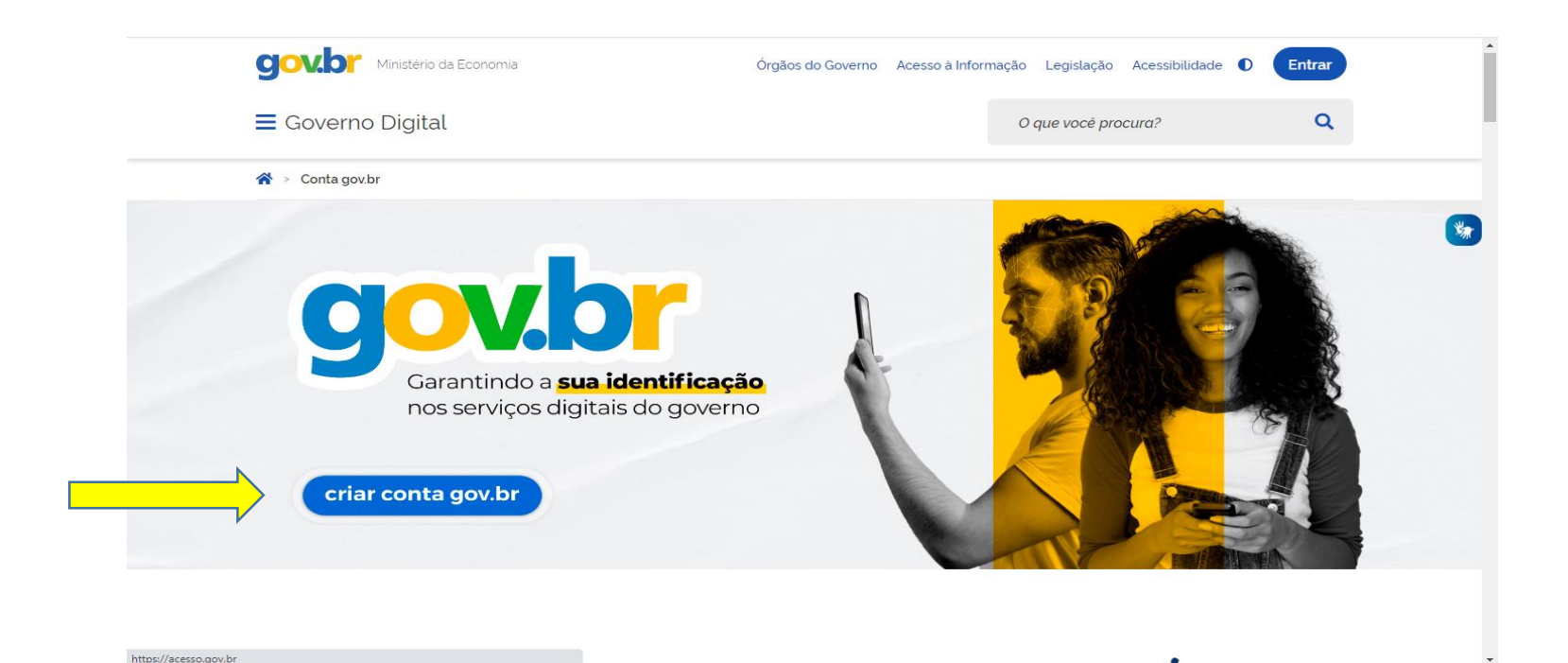

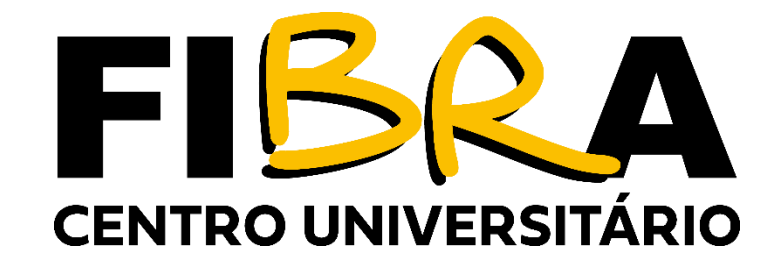

# II. DIGITE A SENHA QUE DEVERÁ SER MEMORIZADA E/OU ANOTADA EM LOCAL SEGURO.

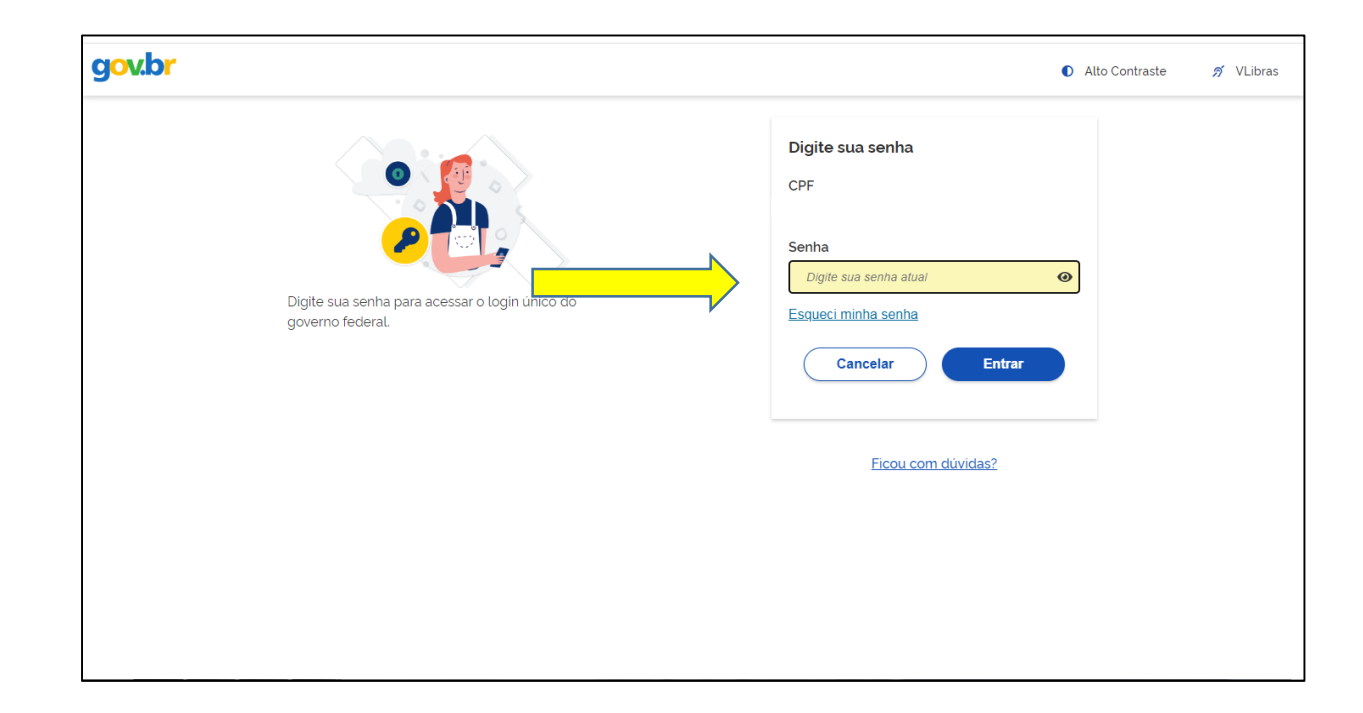

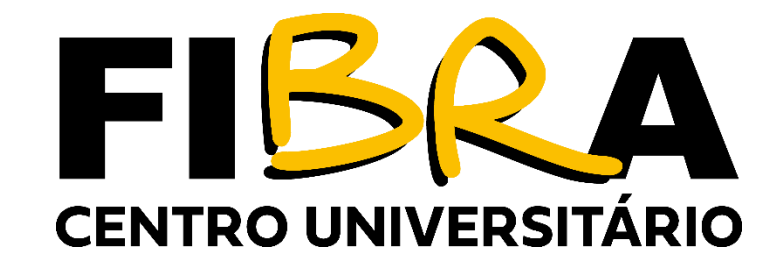

# II. COM O LOGIN DO GOV.BR, O ESTUDANTE ENTRARÁ NO ENADE, VEJA O PASSOA A PASSO

- 1º passo: acesse a página oficial do <u>https://enade.inep.gov.br/enade</u>
- 2º passo: Entrar com gov.br

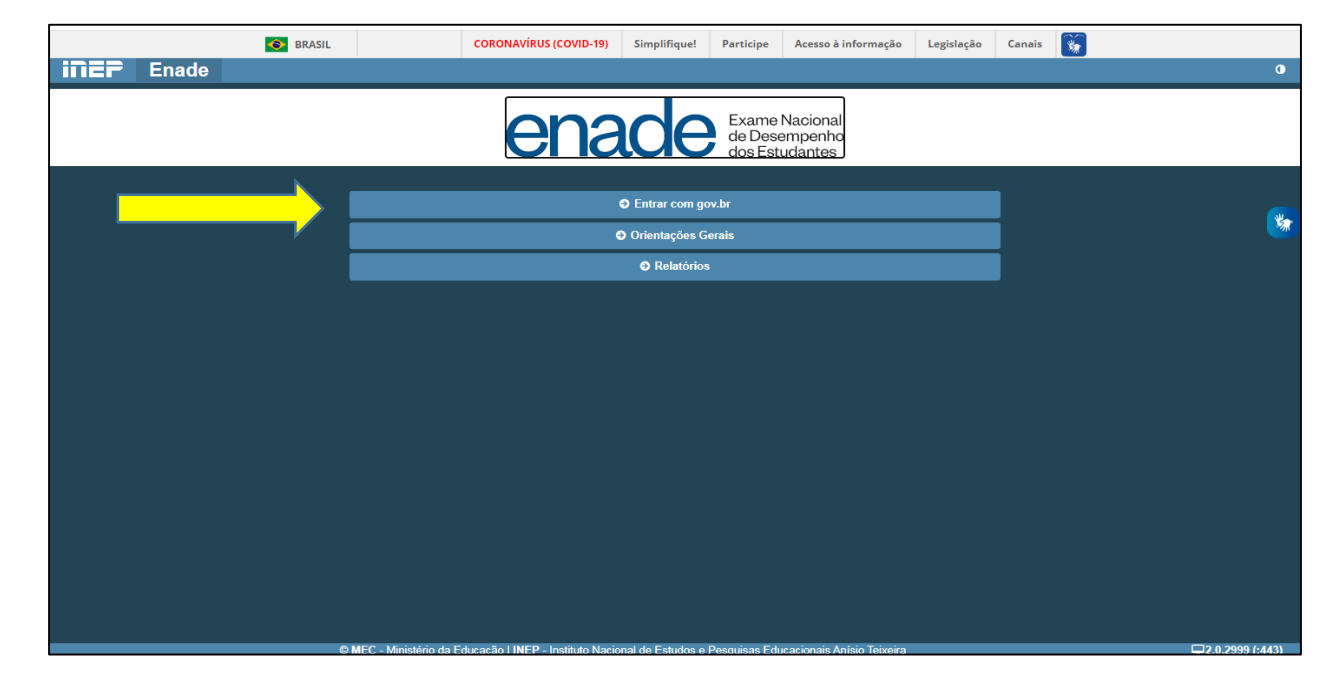

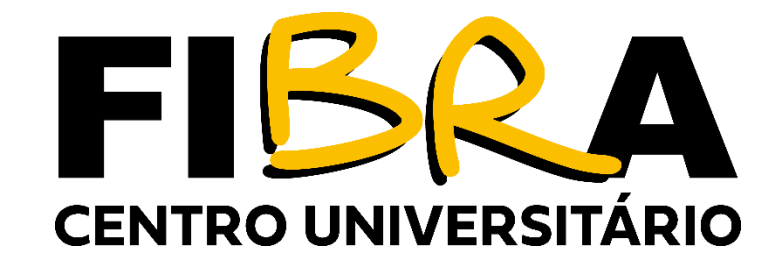

3º passo: Acessar como estudante.

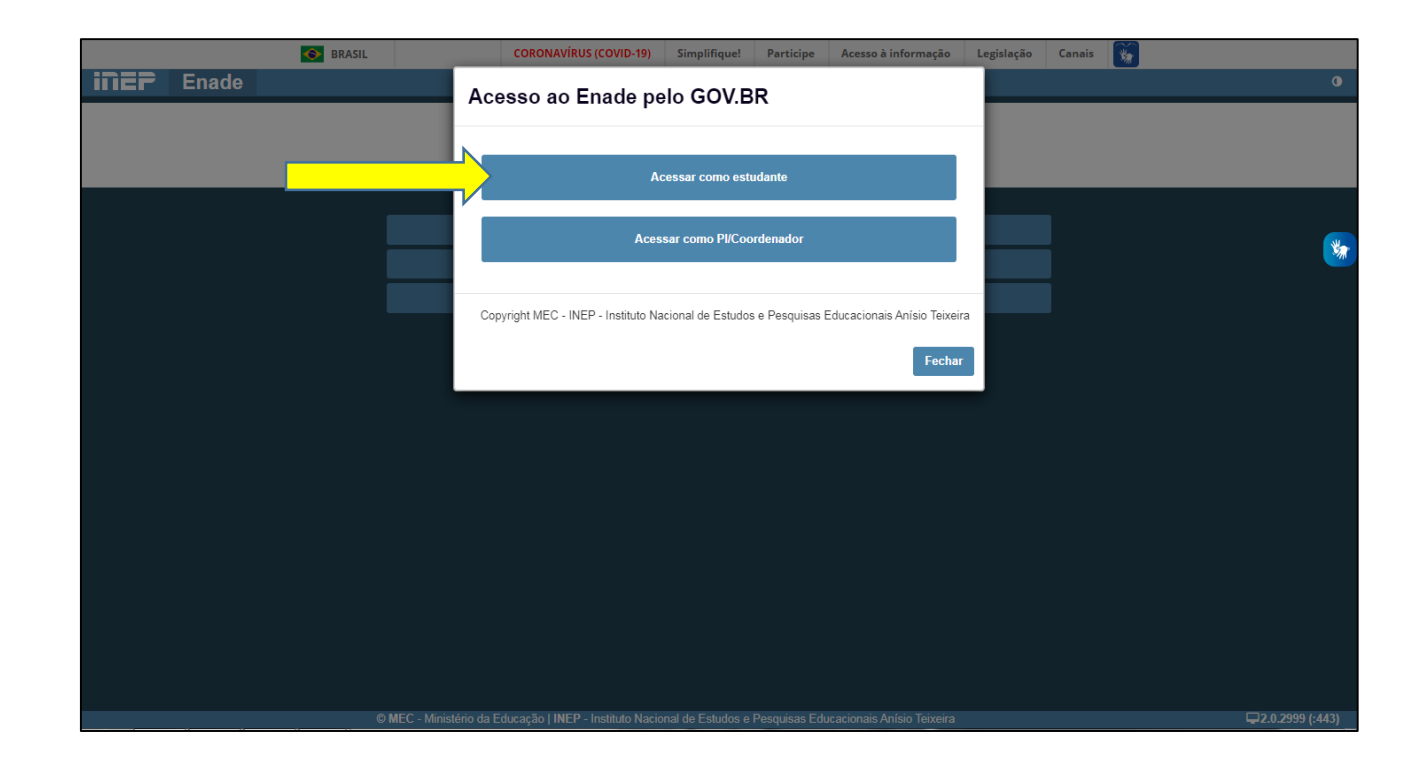

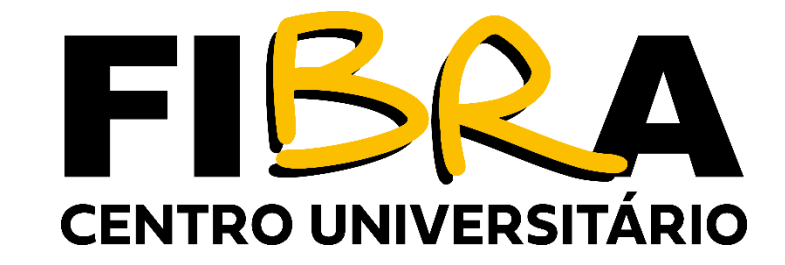

#### 4º passo: Digitar o CPF

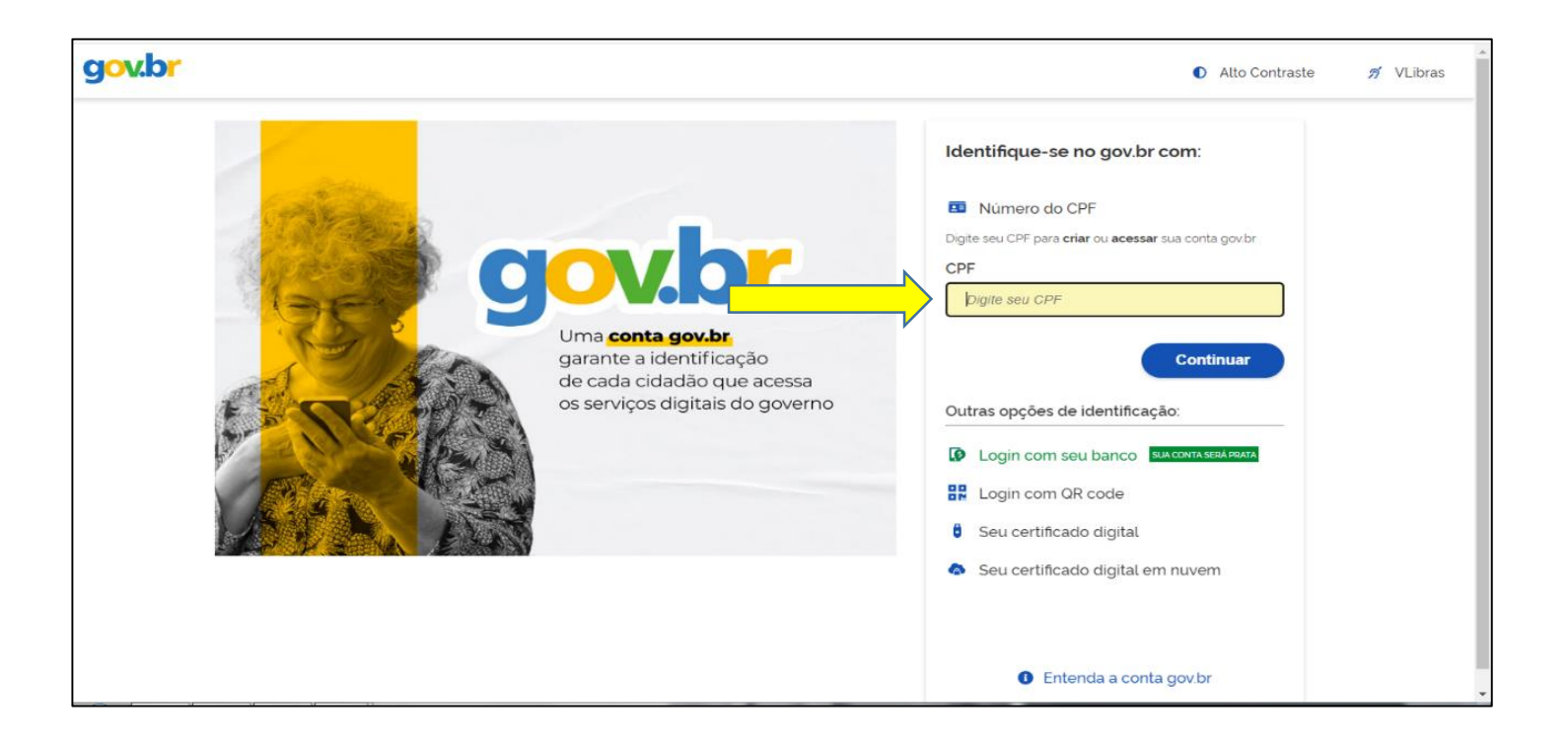

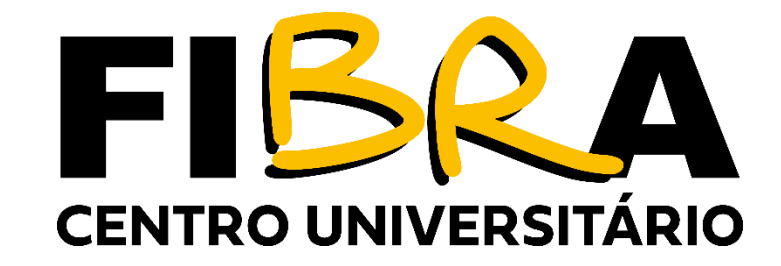

### 5º passo: Digitar a senha do gov.br

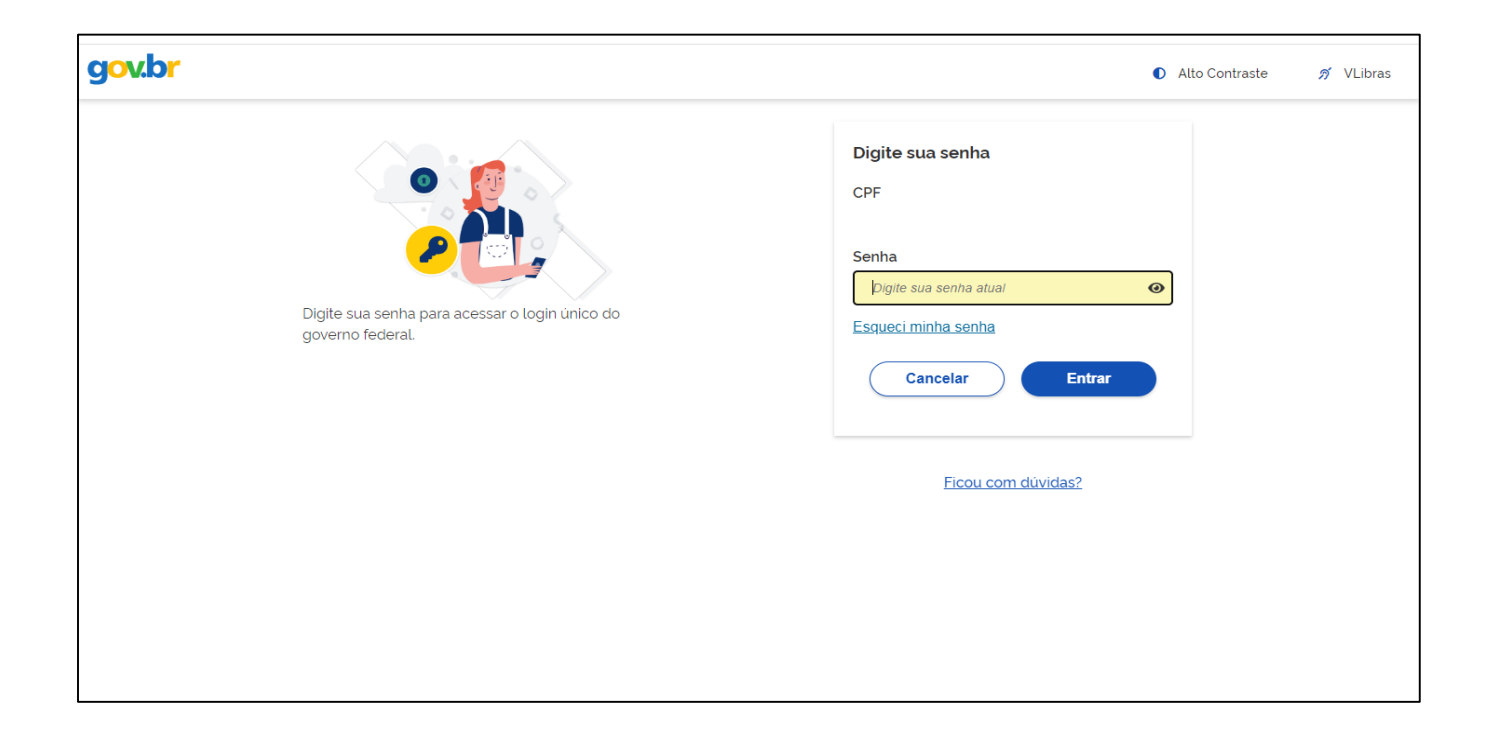

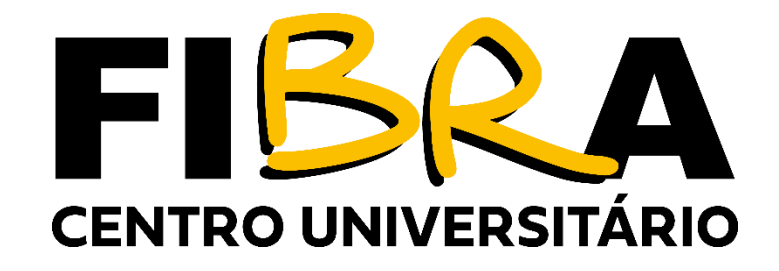

6º passo: Com seus documentos em mãos (nome completo, CPF, RG, e-mail para contato) preencha o cadastro completo, na página que aparecer.

**TELA 01: Inserir número do celular** 

| gov.br |                                                                                                    | <ul> <li>Alto Contraste</li> </ul>                       | 🔊 VLibras |
|--------|----------------------------------------------------------------------------------------------------|----------------------------------------------------------|-----------|
|        | <b>Confirmação de contato</b><br>Para prosseguir para <b>Exame Nacional de Desenvolvimento de Estudantes</b> é necessário atualizar o seu cadastro. |                                                          |           |
|        | Celular:<br>Ex: (xx) xxxxx-xxxx Enviar código                                                                                                    |                                                          |           |
|        |                                                                                                    |                                                          |           |
|        |                                                                                                    |                                                          |           |
|        |                                                                                                    | Ativar o Windows<br>Acesse Configurações para ativar o ' | Windows.  |

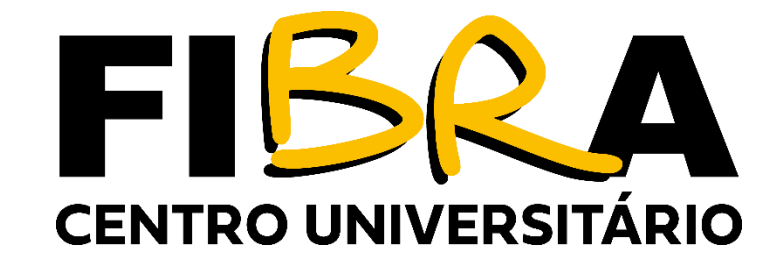

## **TELA 02: Inserir o código recebido por SMS**

| gov.br |                                                                                                    | Alto Contraste                                         | 🔊 VLibras |
|--------|----------------------------------------------------------------------------------------------------|--------------------------------------------------------|-----------|
|        | Confirmação de contato<br>Para prosseguir para Exame Nacional de Desenvolvimento de Estudantes é necessário atualizar o seu cadastro.<br>Celular:           |                                                        |           |
|        | Código enviado. Verifique as mensagens SMS no seu celular.<br>Código de confirmação SMS: Digite o código recebido por Si<br>Tentar novamente Validar código | Ativar o Windows<br>Acesse Configurações para ativar o | Windows.  |

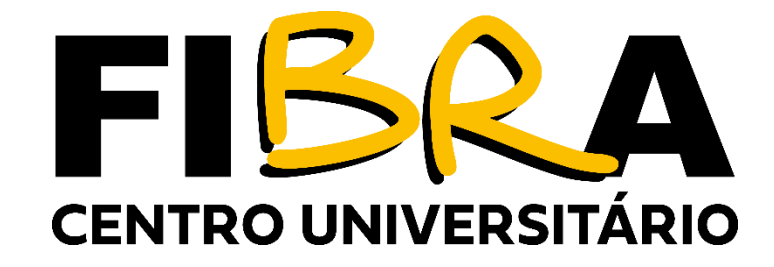

## TELA 03: Autorizar o uso de dados pessoais pelo gov.br

| gov.br |                                                                                                    | Alto Contraste                                | 🚿 VLibras  |
|--------|----------------------------------------------------------------------------------------------------|-----------------------------------------------|------------|
|        | Autorização de uso de dados pessoais                                                                                                    |                                               |            |
|        | Serviço: Exame Nacional de Desenvolvimento de Estudantes                                                                                                    |                                               |            |
|        | Este serviço precisa utilizar as seguintes informações pessoais do seu cadastro:                                                                                                    |                                               |            |
|        | <ul> <li>Identidade gov.br</li> <li>Nome e foto</li> <li>Endereço de e-mail</li> <li>Número de telefone celular</li> <li>Dados de vinculação de empresas do gov.br</li> </ul>            |                                               |            |
|        | A partir da sua aprovação, a aplicação acima mencionada e a plataforma gov.br utilizarão as informações listadas acima, respeitando <u>os termos de uso e a política de privacidade.</u> |                                               |            |
|        | Negar Autorizar                                                                                                    |                                               |            |
|        |                                                                                                    |                                               |            |
|        |                                                                                                    |                                               |            |
|        | Ativa<br>Acess                                                                                                    | ar o Windows<br>e Configurações para ativar ( | o Windows. |

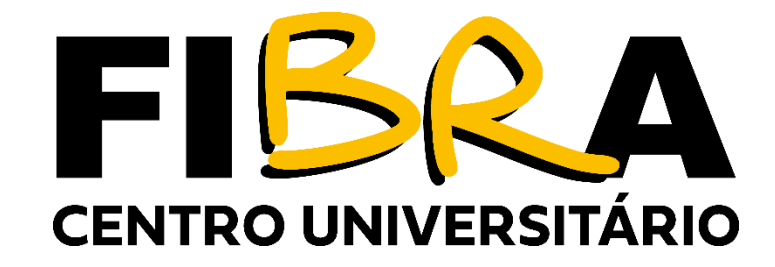

## TELA 04: Clicar em acessar para preencher os dados pessoais

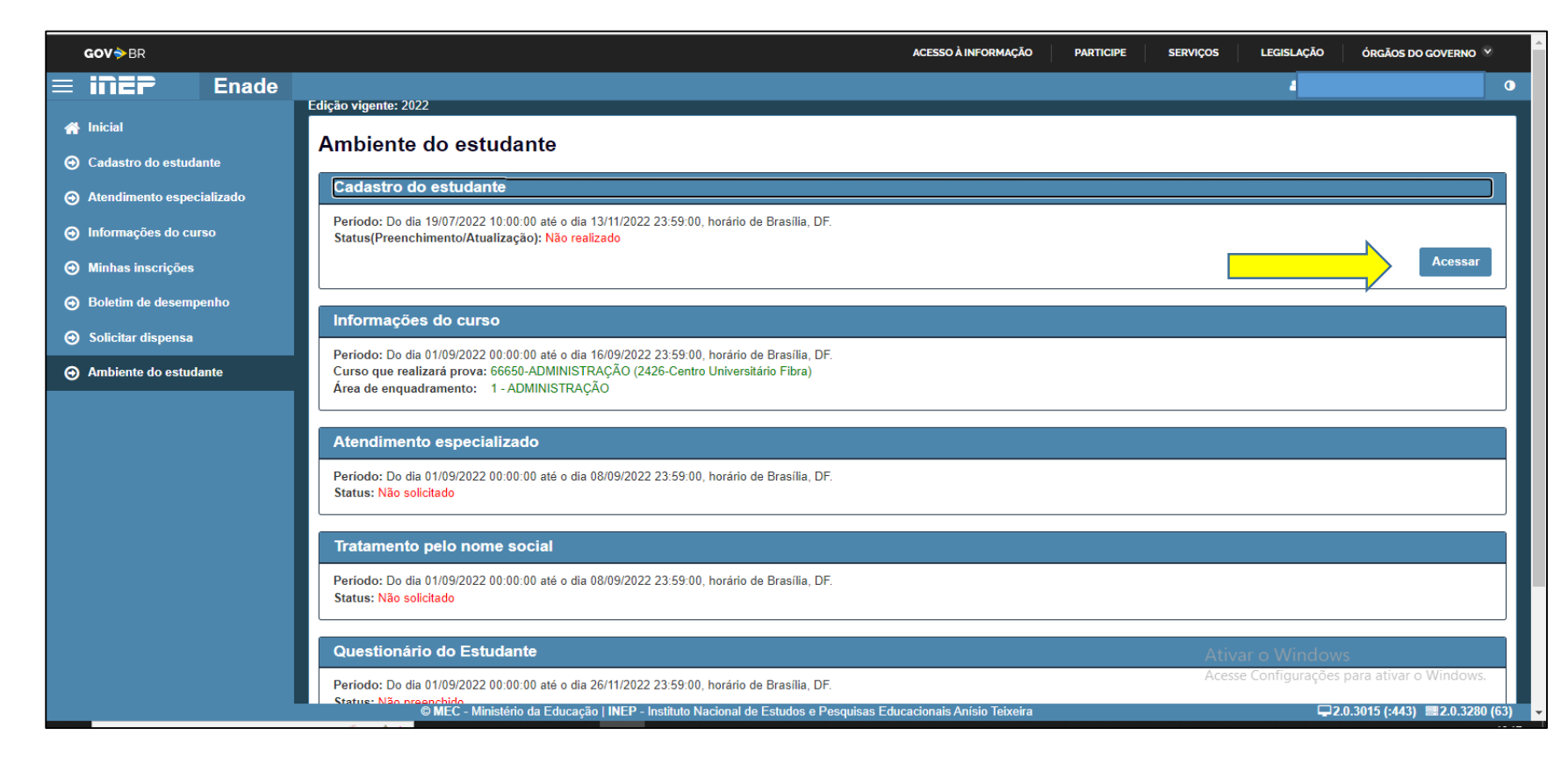

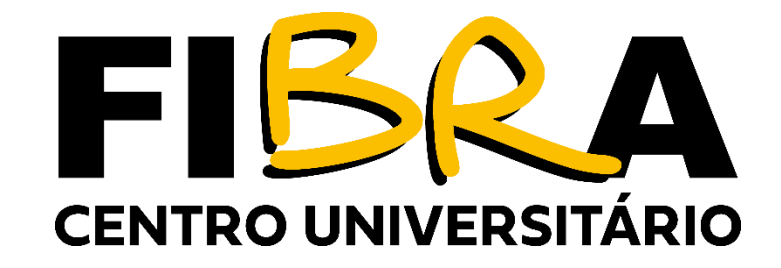

TELA 05: Anexar foto atual, nítida, individual, colorida, com fundo branco que enquadre desde a cabeça até os ombros, de rosto inteiro, sem o uso de óculos escuros e artigos de chapelaria (boné, chapéu, viseira, gorro ou similares), conforme itens 10.3.3 e 10.3.3.1 do edital.

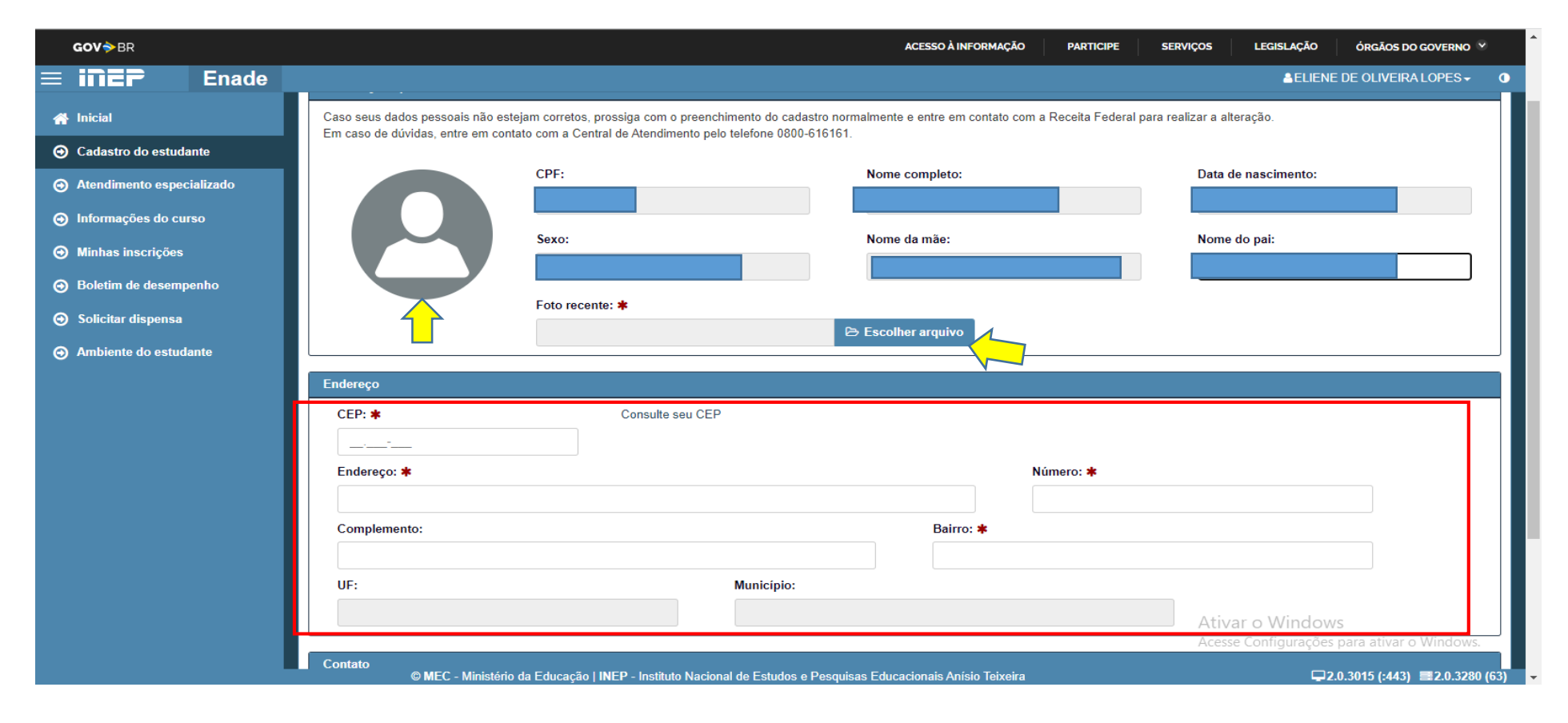

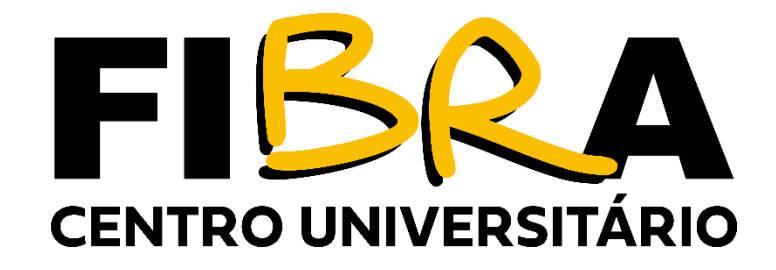

TELA 06: Após a inserção dos dados, clique em confirmar para que os dados sejam salvos.

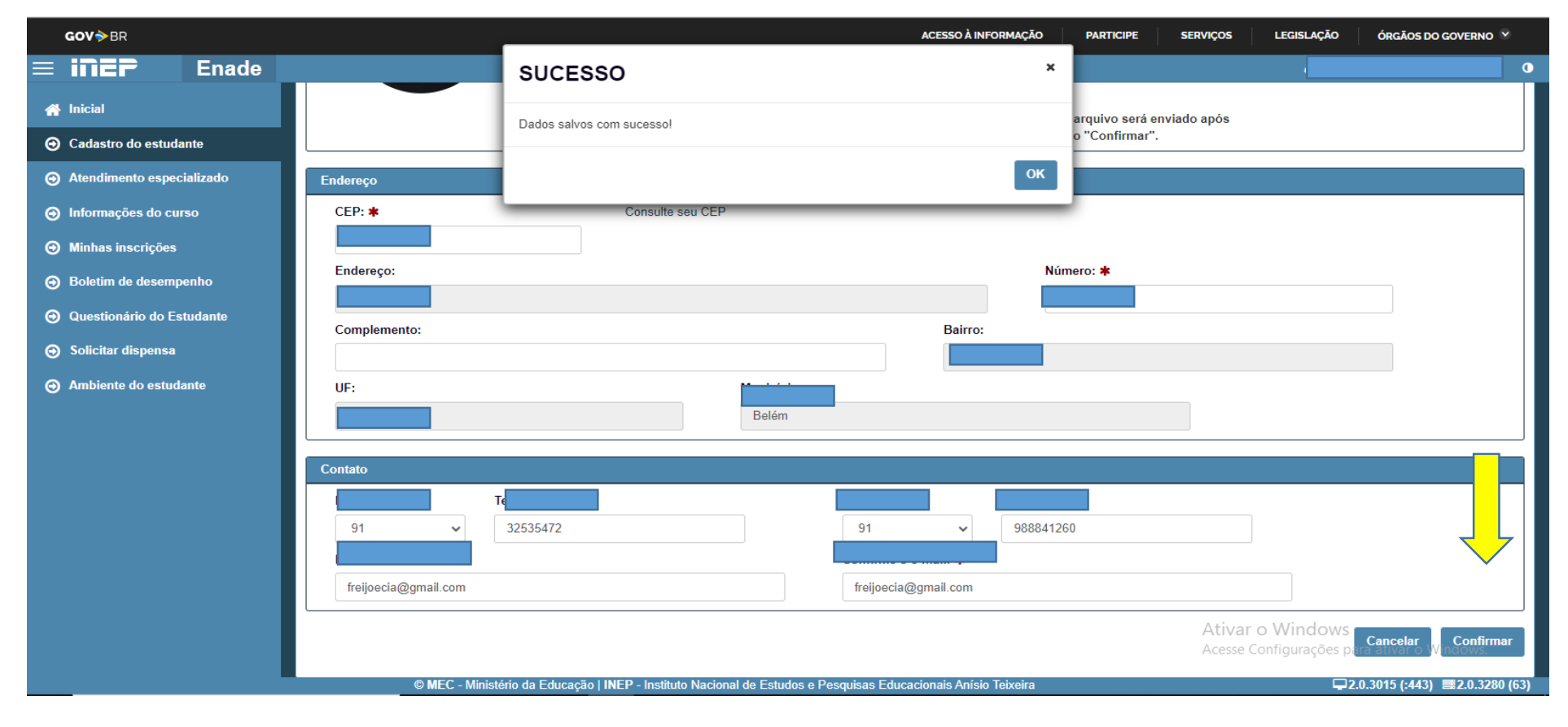

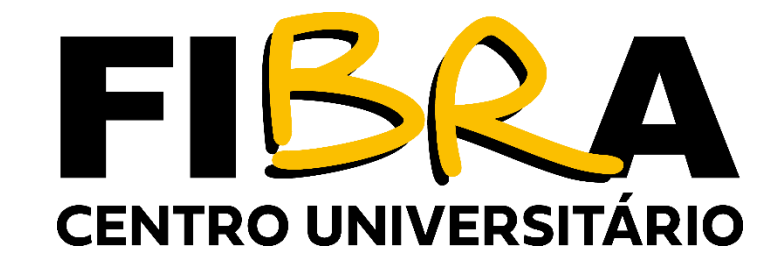

 PRONTO, AGORA VOCÊ PODE ACOMPANHAR A SUA INSCRIÇÃO PELO SITE, E PROCURAR A COORDENAÇÃO DO SEU CURSO PARA ORIENTAÇÕES SOBRE O PREENCHIMENTO DO QUESTIONÁRIO DO ESTUDANTE, POIS O PREENCHIMENTO DO MESMO É REQUISITO OBRIGATÓRIO PARA COLAÇÃO DE GRAU.